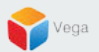

# **RMF - Modify Overlay Setting**

Vega Systems Inc.

03/14/2023 https://www.vega25.com/rmf

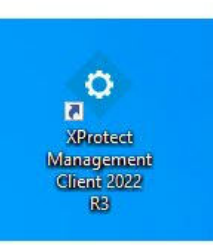

| • | Open<br>Move to OneDrive<br>Run with graphics processor<br>Open file location | > |
|---|-------------------------------------------------------------------------------|---|
| • | Run as administrator                                                          |   |
| S | Share with Skype<br>Troubleshoot compatibility<br>Pin to Start<br>7-Zip       | > |
|   | CRC SHA<br>Scan with Microsoft Defender<br>Pin to taskbar                     | > |
|   | Restore previous versions Send to                                             | > |
|   | Cut<br>Copy<br>Paste                                                          |   |
|   | Create shortcut<br>Delete<br>Rename                                           |   |
| - | Properties                                                                    |   |

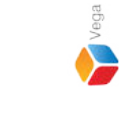

<u>Step 1</u>: Open the Management Client. Note: Run as administrator

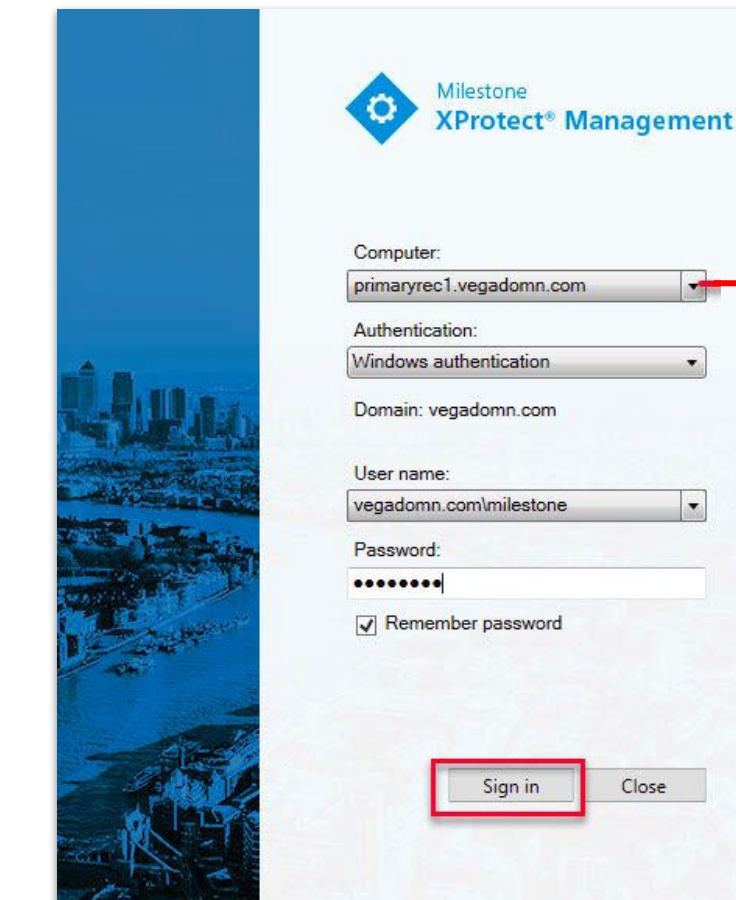

| Computer:               |               |   |   | Management |
|-------------------------|---------------|---|---|------------|
| orimaryrec              | .vegadomn.co  | m |   | Server     |
| Authenticat             | ion:          |   |   |            |
| Vindows a               | uthentication |   | • |            |
| Jser name:<br>vegadomn. | com\milestone | _ | · |            |
| Password:               |               |   | _ |            |
|                         |               |   |   |            |
| Remem                   | ber password  |   |   |            |
|                         |               |   |   |            |

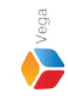

Step 2: Login into the Parent Management Server as a domain user with admin privileges. (Federated Deployments) Login into Management Server as a user with admin privileges (Non-Federated Deployments)

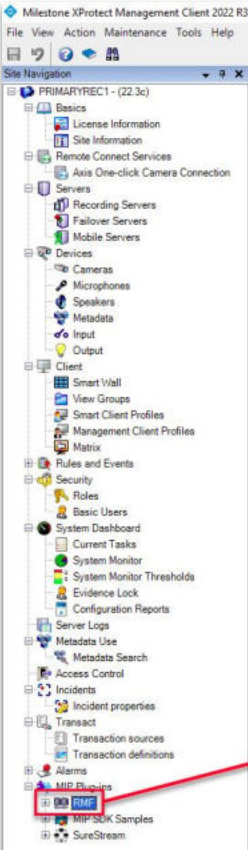

Federated Site Hierarchy

Site Navigation

### RMF

#### Redundancy Management Framework

The Redundancy Management Framework (RMF) seamlessly integrates with Milestone XProtect VMS to assist facilities in maintaining high-security standards while minimizing the impact of potential failures. Some of its key features include:

- 1. Cause Agnostic Failure detection: RMF integrates failure detectors into each Smart Client view window to identify and address issues quickly.
- 2. Rapid mitigation: With near instantaneous live video recovery and automatic playback sourcing, RMF ensures constant access to critical video data.
- 3. Flexible, asymmetric redundancy: RMF offers greater flexibility in redundancy configurations, allowing cameras to be distributed across multiple secondary servers or aggregated into fewer secondary recorders.
- 4. Support for XProtect Federation: RMF provides redundant recording and sourcing capabilities in an XProtect federated architecture, ensuring uninterrupted situational awareness for end users during total site failures.

RMF is a valuable tool for seamlessly and efficiently managing redundant video in various settings, including airports, seaports, data centers, campuses, transportation networks, or cities.

We hope you enjoy our product.

Website - www.vega25.com. Email - support@vega25.com.

#### License Information:

Demo for 15 channels - Expires on 3/31/2023 Used here - 5, Other sites - 8

Version - 5.2.0

MIP Plug-ins

MIP SDK Sar

SureStreap

88

#### -

Ø ×

## Step 3: Select the RMF plugin from Site Navigation $\rightarrow$ MIP Plugins

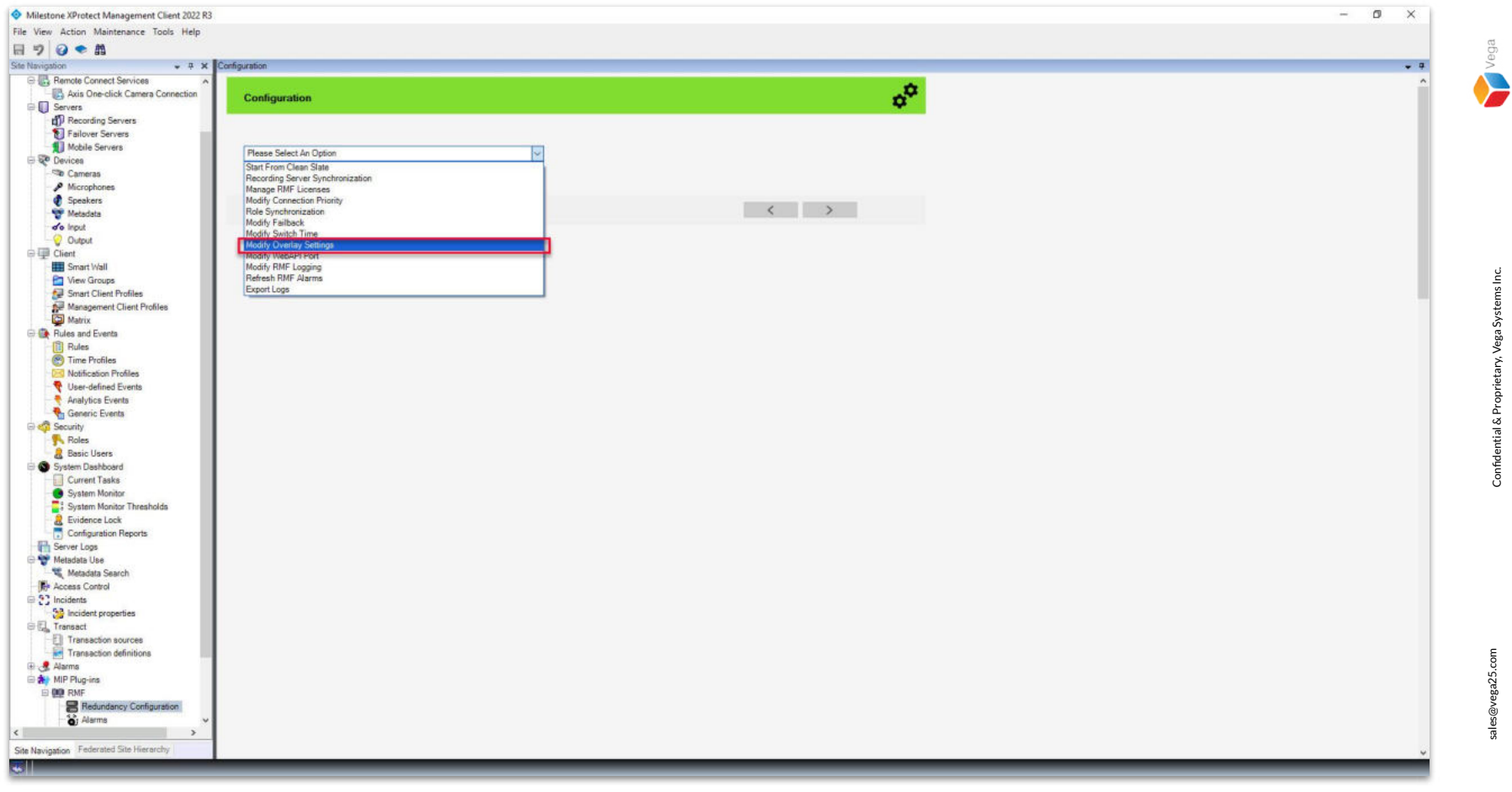

<u>Step 4</u>: Goto Redundancy Configuration under Site Navigation  $\rightarrow$  RMF. Select Modify Overlay Settings from the list.

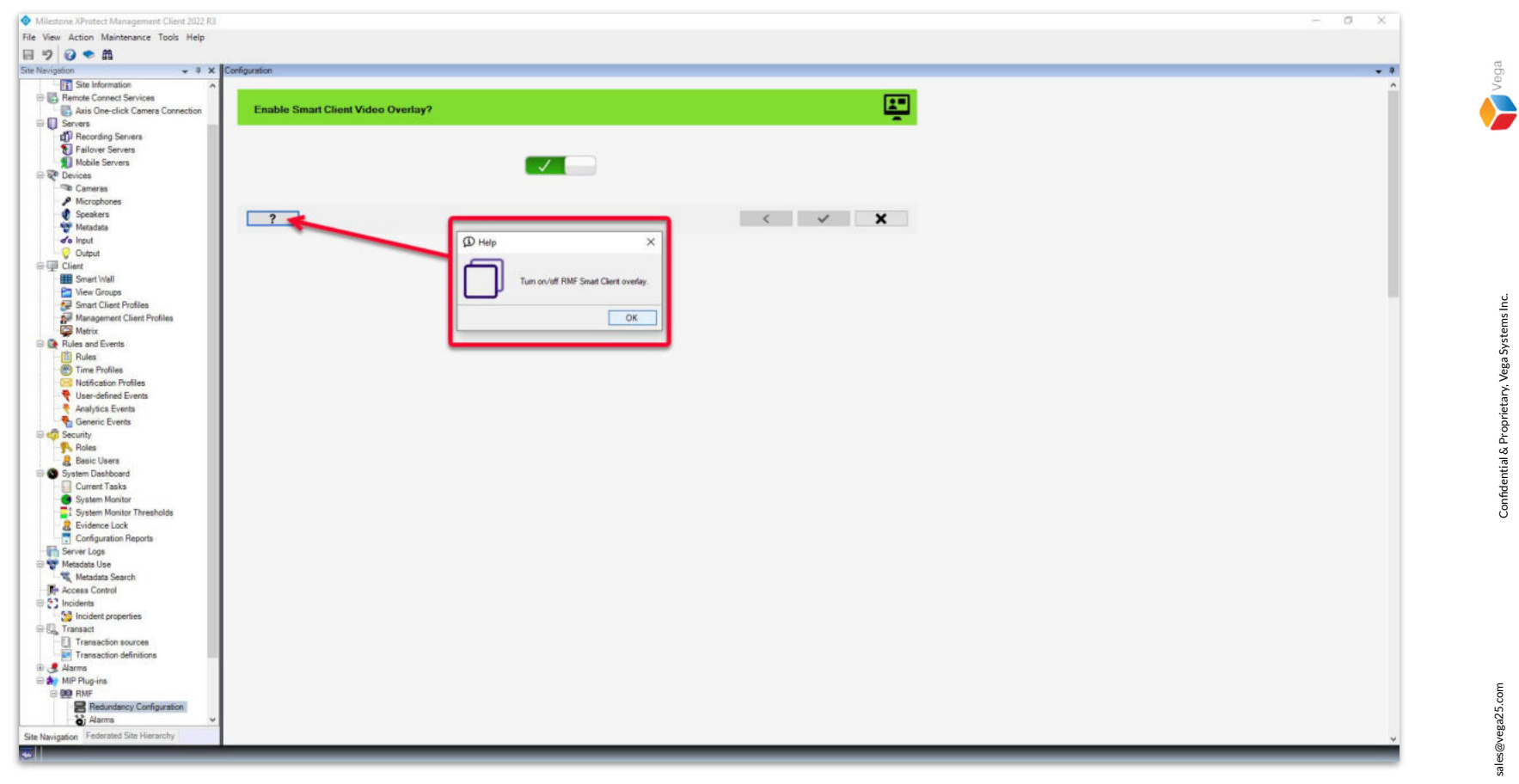

<u>Step 5</u>: Enable or disable Smart Client Overlay. Note: Enabling the overlay gives us information about the recording server from which we currently receive the stream.

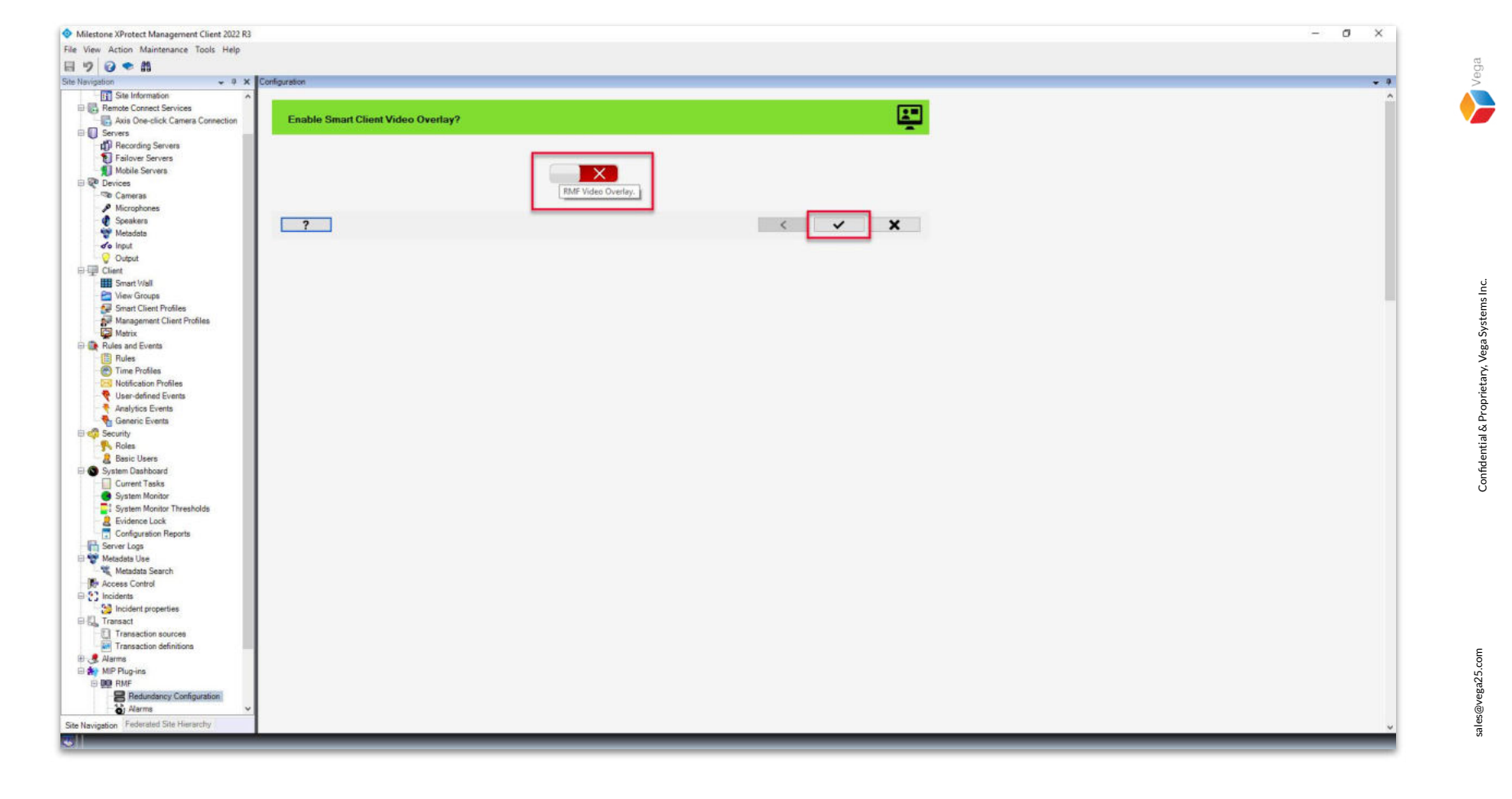

**<u>Step 6</u>**: Change the overlay settings as needed. Click **Finish**.

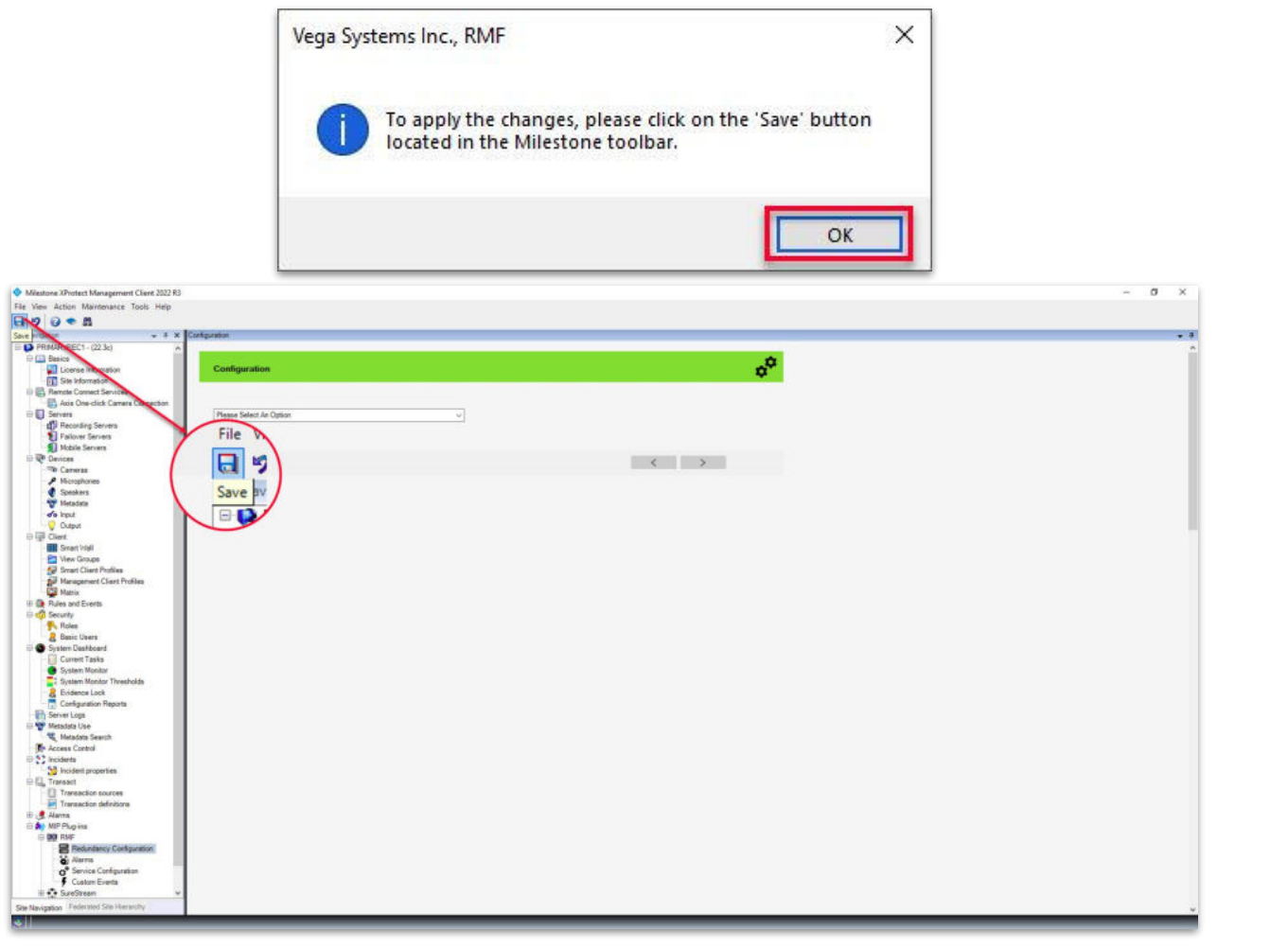

Step 7: Save the changes.

Vega

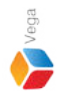

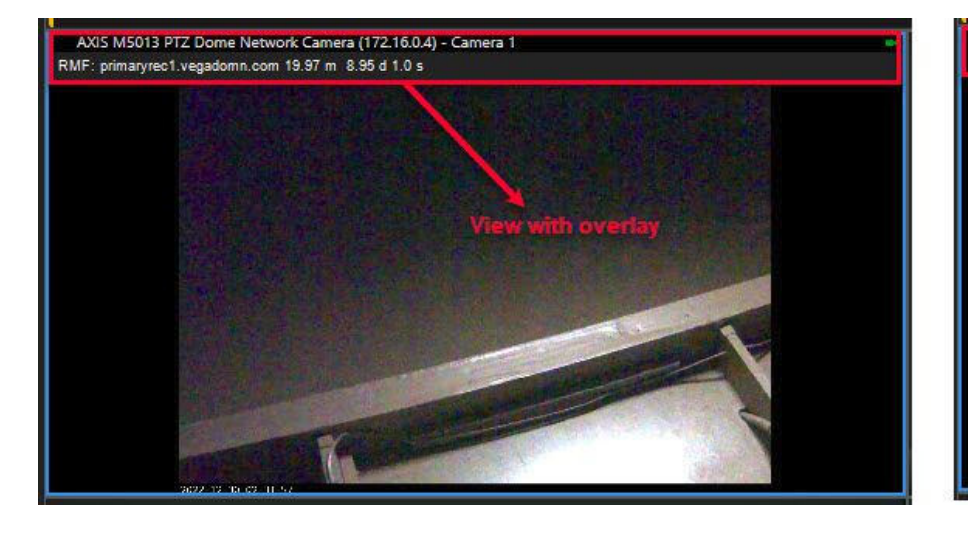

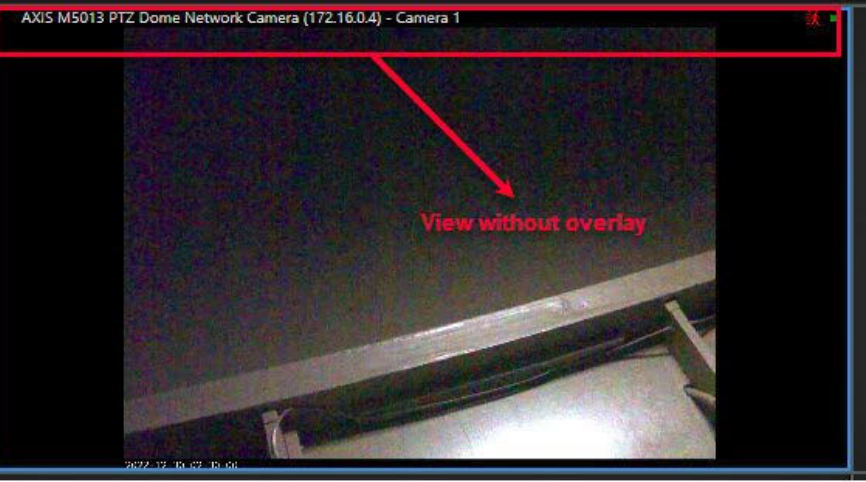

Confidential & Proprietary, Vega Systems Inc.